# Лабораторна робота №7

#### ТИРИСТОРИ

**Мета роботи:** вивчення основних фізичних закономірностей, що визначають принцип роботи і основні параметри тиристорів на підставі аналізу вольт амперних характеристик (BAX) динистора і тринистора.

# 1.Завдання на лабораторну роботу

1.Отримати ВАХ діодного тиристора (пряму і зворотну вітки) згідно варіанта (таблиця 7.1).

2.Визначити експериментально параметри триодного тиристора.

| Номер<br>варіанта<br>завдання | Тип<br>діода | Номер<br>варіанта<br>завдання | Тип<br>діода | Номер<br>варіанта<br>завдання | Тип<br>діода | Номер<br>варіанта<br>завдання | Тип<br>діода |
|-------------------------------|--------------|-------------------------------|--------------|-------------------------------|--------------|-------------------------------|--------------|
| 1                             | 2N682        | 11                            | 2N6170       | 21                            | 2N6342       | 31                            | 2N6396       |
| 2                             | 2N685        | 12                            | 2N6171       | 22                            | 2N6343       | 32                            | 2N6397       |
| 3                             | 2N688        | 13                            | 2N6172       | 23                            | 2N6344       | 33                            | 2N6398       |
| 4                             | 2N690        | 14                            | 2N6173       | 24                            | 2N6345       | 34                            | 2N6399       |
| 5                             | 2N692        | 15                            | 2N6174       | 25                            | 2N6346       | 35                            | 2N6400       |
| 6                             | 2N1595       | 16                            | 2N6237       | 26                            | 2N6347       | 36                            | 2N6401       |
| 7                             | 2N1596       | 17                            | 2N6238       | 27                            | 2N6348       | 37                            | 2N6402       |
| 8                             | 2N1597       | 18                            | 2N6239       | 28                            | 2N6349       | 38                            | 2N6403       |
| 9                             | 2N1599       | 19                            | 2N6240       | 29                            | 2N6394       | 39                            | 2N6404       |
| 10                            | 2N683        | 20                            | 2N6241       | 30                            | 2N6395       | 40                            | 2N6405       |

Таблиця 7.1 – Варіанти завдань

# 2.Порядок виконання лабораторної роботи

1. Викликати програму «MICROCAP12».

2. Побудувати схему для дослідження діодного тиристора (рис. 7.1.), де VI – джерело анодної напруги, VS - тиристор CS20-22; RI – змінний опір з максимальним значенням, рівним 1 кОм; R3 – опір, що стоїть в колі анода, що дорівнює 10 Ом.

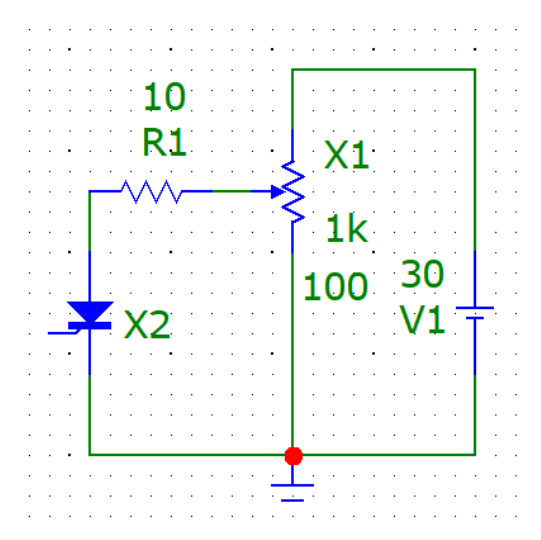

Рис. 7.1 – Схема для дослідження діодного тиристора

3. Зняти пряму вітку вольт-амперної характеристики діодного тиристора  $I_{np} = f (U_{np})$ , змінюючи вхідну анодну напругу шляхом зміни опору RI від нуля до максимального значення опору (1 кОм):

- встановити пряму напругу джерела напруги V1 30 В (значення напруги на V1 встановлюється подвійним клацанням по елементу);
- змінювати опір змінного резистора R1 відповідно з заданими в таблиці 7.1 значеннями (значення опору встановлюється в процентному відношенні до максимальної величині, тобто 100% - це 1 кОм);
- перевести значення опорів для R1 з % в реальні значення, вимірювані в Ом; результати розрахунку занести в таблицю 7.1;
- виміряти значення прямого струму I пр і прямого напруги U пр, скориставшись кнопками меню «Analysis» (Аналіз), «Transient Analysis» (Аналіз перехідних процесів), «Run»(Запустити), де напруга живлення від джерела VI показано червоним кольором, струм I пр для діодного тиристора VS показаний синім кольором, а пряма напруга U пр зеленим кольором. Результати занести в таблицю 7.2.

|                             |   |    |    |    | 1. | чоринцун | / • <del>_</del> |    |    |    |      |
|-----------------------------|---|----|----|----|----|----------|------------------|----|----|----|------|
| R1, %                       | 0 | 20 | 30 | 35 | 40 | 50       | 60               | 70 | 80 | 90 | 100  |
| R1, Ом                      | 0 |    |    |    |    |          |                  |    |    |    | 1000 |
| <i>U</i> <sub>пр</sub> , В  |   |    |    |    |    |          |                  |    |    |    |      |
| <i>I</i> <sub>пр</sub> , мА |   |    |    |    |    |          |                  |    |    |    |      |
| <i>U</i> <sub>обр</sub> , В |   |    |    |    |    |          |                  |    |    |    |      |
| I <sub>обр</sub> , мА       |   |    |    |    |    |          |                  |    |    |    |      |

Таблиця 7.2

4. Зняти зворотну вітку вольт-амперної характеристики діодного тиристора  $I_{obp} = f(U_{obp})$ , змінюючи *R1* від нуля до максимального значення, через 200 Ом відповідно до методики п. 3. Результати занести в таблицю 7.1.

5. Побудувати схему для дослідження триодного тиристора (рис. 7.2), де V1 – джерело анодної напруги, VS – тиристор CS20-22; R1 – змінний опір з максимальним значенням, рівним 1 кОм; R3 – опір, що стоїть в колі анода, що дорівнює 10 Ом; V2 – джерело керуючої напруги (9 В); R2 – змінний опір, з допомогою якого подається струм на керуючий електрод тиристора.

6. Визначити експериментально параметри триодного тиристора в момент його включення при подачі струму управління *I* <sub>у</sub> на керуючий електрод тиристора:

- подавати струм управління І<sub>у</sub> на керуючий електрод тиристора (5 мА, 10 мА, 15 мА) за допомогою потенціометра *R2*;
- змінювати значення змінного опору *R1* від нуля до моменту включення тиристора (момент включення визначається різким зменшенням значення анодної напруги);

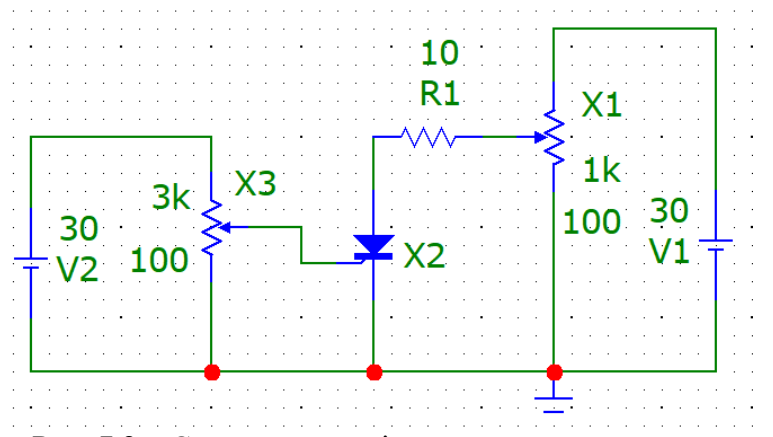

Рис. 7.2 – Схема для дослідження триодного тиристора

- визначити в момент відмикання тиристора, скориставшись кнопками меню «Analysis» (Аналіз), «Transient Analysis» (Аналіз перехідних процесів), «Run» (Запустити), напруга включення  $U_{\rm вкл}$ , анодна напруга на відкритому тиристорі  $U_{\rm a \, від}$ , струм відкритого тиристора  $I_{\rm a}$ , напруга управління  $U_{\rm y}$ .  $U_{\rm вкл}$  показано на графіку зеленим кольором до моменту переходу тиристора у відкритий стан,  $U_{\rm a \, від}$ – зеленим кольором, коли тиристор вже перейшов у відкритий стан,  $I_{\rm a}$  – рожевим кольором,  $U_{\rm y}$  – жовтим кольором. Крім того, на графіках показані значення струму управління  $I_{\rm y}$ . – чорним кольором, напруга джерела V1 – синім кольором, напруга джерела V2 - червоним кольором;
- отримані дані занести в таблицю 7.3.

| I <sub>y</sub> | R1 | Ia | U <sub>а від</sub> | U <sub>y</sub> | <i>U</i> <sub>вкл</sub> |
|----------------|----|----|--------------------|----------------|-------------------------|
| 5 мА           |    |    |                    |                |                         |
| (59%)          |    |    |                    |                |                         |
| 10 мА          |    |    |                    |                |                         |
| (29%)          |    |    |                    |                |                         |
| 15 мА          |    |    |                    |                |                         |
| (19%)          |    |    |                    |                |                         |

| Таблица | 73  |  |
|---------|-----|--|
| гаолица | 1.5 |  |

#### 3.За результатами вимірювань:

а) побудувати на одному графіку сімейство прямих і зворотних віток вольт-амперної характеристики  $I_a = f(U_a)$  при  $I_y = 0$ . Масштаб для прямої і зворотної віток може бути різним;

б) визначити при  $I_y = 0$  основні параметри тиристора для  $U_a=25$  В,  $U_{\rm вкл}$ ,  $I_{\rm вкл}$ ,  $Z_{\rm d}$ ,  $I_{\rm y}$ ,  $I_{\rm ofp}$  max,  $U_{\rm a}$  від

Знайдені значення занести в таблицю 7.4.

| Таблиця 7.4            |                              |                         |                          |                          |                        |                          |  |  |  |
|------------------------|------------------------------|-------------------------|--------------------------|--------------------------|------------------------|--------------------------|--|--|--|
| I <sub>у</sub> ,<br>мА | I <sub>обр тах</sub> ,<br>мА | U <sub>вкл</sub> ,<br>В | I <sub>вкл</sub> ,<br>мА | I <sub>утр</sub> ,<br>мА | Z <sub>д</sub> ,<br>Ом | Z <sub>обр</sub> ,<br>Ом |  |  |  |
|                        |                              |                         |                          |                          |                        |                          |  |  |  |

# Зміст звіту

1. Призначення і мета роботи.

2. Схеми випробувань.

3. Таблиці експериментальних і розрахункових даних.

4. Результати обробки даних експериментів згідно п. 6, вольт-амперні характеристики тиристора, характеристики включення і прямої передачі струму.

5. Висновки по роботі.